# TUTORIEL POUR DÉPOSER DES ARTICLES SUR LE SITE NATIONAL DE LCE

Avant de créer un article sur le site, il faut le préparer, sur Word, ou bien sur OpenOffice.

N'intégrez pas les photos dans votre article Word, vous le ferez directement sur le site.

Toutefois, si vous le pouvez, il faut ramener les photos au format jpeg (72 dpi et 2000 pixels de dimension maximum pour la base, si disposition paysage).

Si vous ne pouvez pas réduire les photos, adressez-les séparément à Philippe Cabidoche qui les intègrera dans votre article.

Puis, rendez-vous sur le site de Lourdes Cancer Espérance <u>ici</u>.

Connectez vous avec identifiant et mot de passe

Un délégué peut être contributeur du site, mais aussi la personne désignée par celui-ci.

Si vous avez perdu votre identifiant ou votre mot de passe, ou si vous désirez confier la tâche d'écrire les articles à un membre de votre délégation, écrivez par mail à Philippe Cabidoche.

philippe.cabidoche@mvpro.fr

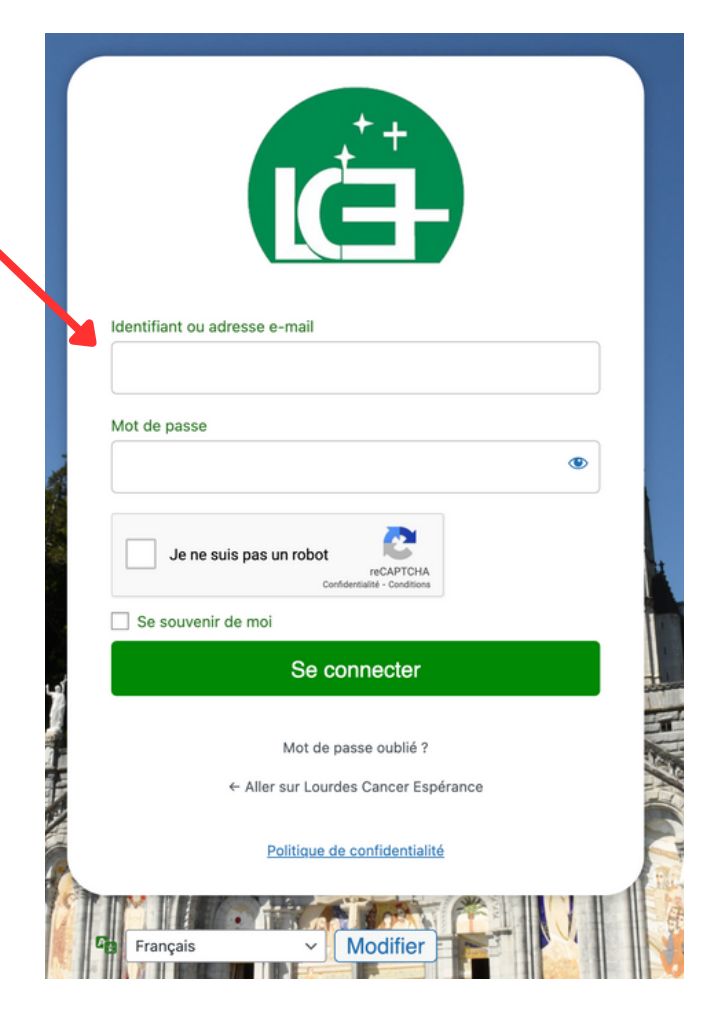

# **VOUS VOILÀ CONNECTÉ**

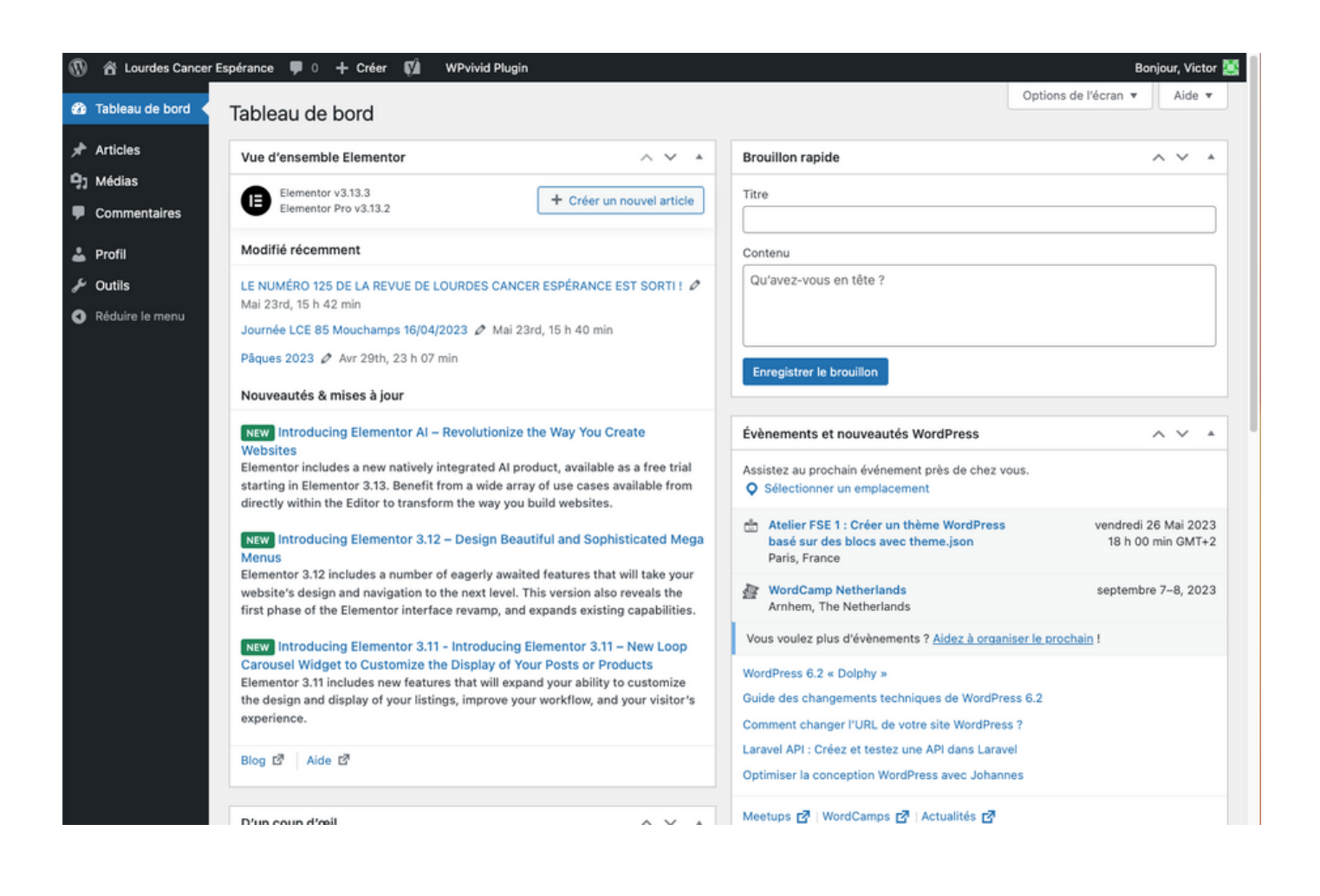

![](_page_1_Picture_2.jpeg)

Avant de créer l'article, importez vos photos dans la médiathèque du site.

Faites un glisser/déposer tout simplement, depuis votre dossier de photos, ou bien développez l'arborescence de votre dossier pour aller chercher les photos là où elles sont.

## **MAINTENANT CRÉONS L'ARTICLE**

| Articles     Tous les articl     Ajouter     Commentaires                                                                   | Cliquez sur ajouter<br>pour créer l'article                                                                                                    |
|----------------------------------------------------------------------------------------------------|----------------------------------------------------------------------------------------------------|
| 1- Tapez votre titre ici                                                                                                    | 2- Choisissez la catégorie                                                                                                    |
| 🚯 + 2 5 co 1 O Modifier avec Elementor 🕞 Essential Blocks Enregisti                                                         | La catégorie permet à votre artic<br>de figurer sur la page de vot<br>délégation                                                                                                    |
| Délégation LCE 00 se retrouve à                                                                                             | Article Bloc ×<br>Récapitulatif Visibilité Publique<br>Modèle Modèle par déf r                                                                                                    |
| Yoast SEO                                                                                                    | URL     Iourdescance laper<br>ance.com/rd/14004     Catégories       Mettre à la corbeilt     RECHERCHER DES CATÉGORIES                                                                                                    |
| Requête cible   Cobtenir des requêtes cibles liées                                                                          | Yoast SEO     ^       Image: Analyse de lisibilité     Image: Analyse de lisibilité       Image: Analyse de lisibilité     Image: Analyse de lisibilité       Améliorez votre pulication avec<br>Yoast SEO     Image: LCE SUISSE |
| Aperçu Google ^<br>Prévisualiser en tant que :<br><ul> <li>Résultat mobile  <ul> <li>Résultat bureau</li> </ul> </li> </ul> | Catégories ~ LCE00<br>Étiquettes ~ LCE01                                                                                                    |
|                                                                                                    |                                                                                                    |

Vous devez décocher "Non classé", puis cocher "Vie des délégations" et aussi votre délégation. Vous cochez plusieurs départements si votre délégation en compte plusieurs, mais aussi si votre article concerne d'autres délégations, comme lors d'une rencontre régionale.

Puis cliquez sur "Modifier avec Elementor"

![](_page_2_Picture_4.jpeg)

Le site "Lourdescancerespérance.com" est bâti avec le logiciel "Wordpress". Lorsque l'on importe les photos, ou l'on crée le titre, c'est avec Wordpress que l'on travaille. Mais pour rédiger votre article, un "sous-logiciel" est utilisé, c'est "Elementor", qui est plus efficace que Wordpress. Voilà pourquoi il vous est demandé de "modifier avec Elementor". Le mot "modifier" n'est pas approprié puisque l'on crée un article, mais c'est bien ici qu'il faut cliquer. Elementor va se charger et la page suivante apparaîtra.

# VOUS ALLEZ MAINTENANT METTRE EN FORME VOTRE ARTICLE

![](_page_3_Picture_1.jpeg)

Vous pouvez choisir 1, 2, 3 colonnes ou plus. Cet espace recevra votre texte ou vos photos, à l'emplacement que vous aurez choisi. Le choix de texte ou de photo à l'emplacement voulu se gère grâce aux blocs ci-dessous. Regardez les articles du site. Ils sont principalement à deux colonnes, avec parfois une seule lorsqu'il n'y a que du texte ou bien une grande photo.

# MAINTENANT VOUS POUVEZ AJOUTER LE TEXTE

| Mise en page           | ©<br>Style      | ¢<br>Avancé   |   |                                       | -                         |   |
|------------------------|-----------------|---------------|---|---------------------------------------|---------------------------|---|
| Mise en page           |                 |               |   |                                       | -                         |   |
| argeur du contenu      | Encadré         | •             | 1 |                                       | 1                         |   |
| rgeur 🖵                |                 |               |   |                                       |                           |   |
|                        |                 |               |   |                                       | NON CLASSÉ                |   |
| art de colonnes        | Par défaut      | •             |   |                                       |                           |   |
| auteur                 | Par défaut      | •             |   |                                       |                           |   |
|                        |                 |               |   | DELEGATION                            | LCEUO SE RETROUVE A       |   |
| gnement vertical       | Par défaut      | •             |   |                                       |                           |   |
| bordement              | Par défaut      | •             |   |                                       |                           |   |
| tirer la section       |                 | Non           |   | M                                     | s en ligne le 1 juin 2023 |   |
| re la section en pleir | ne largeur en u | utilisant JS. | < |                                       |                           |   |
| savon prus.            |                 |               |   |                                       |                           |   |
| alise HTML             | Par défaut      | •             |   | · · · · · · · · · · · · · · · · · · · | + ::: x                   |   |
|                        |                 |               |   | +                                     |                           | + |
| @ Parallax             |                 |               |   |                                       |                           |   |
|                        |                 |               |   |                                       |                           |   |
| Ø Particles            |                 |               |   |                                       |                           |   |
| Structure              |                 |               |   |                                       |                           |   |
|                        |                 |               |   |                                       | + 🖸 😫                     |   |
|                        |                 |               |   |                                       | Glissez un widget ici     |   |
| Besoin                 | d'aide 🗇        |               |   |                                       |                           |   |
|                        |                 |               |   | L                                     |                           |   |

#### Basique

![](_page_4_Picture_3.jpeg)

| $\underset{\downarrow}{\square} \rightarrow$ | <u></u>       |
|----------------------------------------------|---------------|
| Grille de boucle                             | Loop Carousel |

![](_page_4_Figure_5.jpeg)

Choisissez le bloc "Editeur de texte" et glissez le sur le +

Pour que le texte se positionne bien dans l'espace prévu, il faut que le + de cet espace soit surligné en mauve.

Ne fermez par Elementor, mais allez sur votre fichier Word. Copiez la part de texte que vous voulez voir figurer dans ce bloc (CTRL+C). Vous pouvez ne prendre que quelques lignes de votre texte, si vous avez plusieurs photos et que vous voulez répartir votre texte tout au long de votre composition. Revenez sur Elementor.

Un texte commençant par "Lorem ipsum..." a pris place dans le boc de texte que vous venez de créer. C'est un texte qui permet de visualiser votre mise en page, et qu'il faut remplacer par votre bon texte.

Sur la partie gauche, dans le menu "Modifier Editeur de texte" apparaît. Dans ce menu, un rectangle contient le texte en Lorem Ipsum. Sélectionnez le intégralement (CTRL+A), puis, lorsqu'il est surligné, collez le texte provenant de votre fichier Word (CTRL+V). Il faut corriger le texte dans le rectangle de gauche et non dans le bloc de texte de la page.

![](_page_5_Figure_3.jpeg)

Pensez à signer votre article, en bas du dernier bloc de texte (en italique et en gras de préférence)

# MAINTENANT VOUS POUVEZ AJOUTER DES IMAGES

C'est exactement la même méthode que pour le texte, mais en choisissant un bloc image

![](_page_6_Picture_2.jpeg)

### PERSONNALISEZ

![](_page_7_Figure_1.jpeg)

#### PERSONNALISEZ

![](_page_8_Picture_1.jpeg)

Vous pouvez taper une légende personnalisée qui apparaîtra sous la photo. Ici : "Michel Daubanes, recteur du Sanctuaire Notre-Dame de Lourdes"

![](_page_8_Picture_3.jpeg)

Besoin d'aide ?

#### **ENREGISTREZ VOTRE BROUILLON**

![](_page_9_Picture_1.jpeg)

# MAINTENANT QUE VOTRE ARTICLE EST FINALISÉ, VOUS ALLEZ LE PUBLIER

![](_page_10_Picture_1.jpeg)

Lorsque votre article est finalisé, pour le publier, il faut le soumettre à la publication. Une relecture est nécessaire par l'administrateur du site, en vue d'harmoniser les contenus.

![](_page_10_Picture_3.jpeg)

Après avoir enregistré votre brouillon, pour le soumettre, cliquez sur le bouton "Soumettre" qui apparaît en bas à gauche de votre page.

Celui-ci n'apparaît que si vous avez enregistré le brouillon.

Cliquer sur "Soumettre" va générer un courriel adressé automatiquement à l'administrateur (Philippe Cabidoche). C'est lui qui publiera votre article. Cela peut prendre quelques jours s'il est en déplacement.

#### **VOUS POUVEZ QUITTER ELEMENTOR**

![](_page_11_Picture_1.jpeg)

Il ne vous reste plus qu'à écrire vos articles. Pour toute question, Philippe Cabidoche est à votre disposition. Si vous n'avez plus vos identifiants ou vos codes, contactez-le par mail et il les enverra.

(philippe.cabidoche@mvpro.fr)